# Debug: Breakpoint

#### Wheyming Song 清華大學工業工程系

#### December 9, 2015

清華大學工業

# Debug

- 當 Flexsim 執行時出現跟預期不符的狀況,可能是程式有問題
- 程式的錯誤分為:
  - 語法錯誤:透過程式視窗左下角的 Check Syntax 來檢查
  - 邏輯錯誤: 透過 Breakpoint 觀察變數找原因

| /Queue_End - OnEntry - 🗆 | *                                                                                                    | /Queue_End - OnEntry                                                                                                    | - 🗆 🛛                                                                                                    |
|--------------------------|----------------------------------------------------------------------------------------------------|----------------------------------------------------------------------------------------------------|----------------------------------------------------------------------------------------------------|
| ueue_End - OnEntry       | Queue_Enc                                                                                                 | d - OnEntry                                                                                                    | ▼ ×                                                                                                    |
| <pre>56</pre>            | 566<br>57<br>59<br>60<br>61<br>62<br>63<br>63<br>67<br>71<br>71<br>71<br>73<br>73<br>73<br>73<br>74<br>76 | <pre>query_time_um = query_time_um + get<br/>stablessm("thefremoup learners",),que<br/>double query_tart_time = gettablesm("Que<br/>double query_tart_time = gettablesm("Que<br/>double query_tart_time = gettablesm("Que<br/>stablesm("Higher common learners", i, que<br/>double query_tart_time = gettablesm("Que<br/>stablesm("Higher common learners", i, que<br/>for final kei; keed0 ; k++)<br/>{<br/>settablesm("Higher common learners", gettable<br/>{<br/>settablesm("Higher common learners", gettablesm("Higher common<br/>settablesm("Higher common learners", gettablesm("Higher common<br/>settablesm("Higher common learners", gettablesm("Higher common<br/>settablesm("Higher common learners", gettablesm("Higher common<br/>settablesm("Higher common learners", gettablesm("Higher common<br/>settablesm("Higher common<br/>settablesm("Higher common</pre> | <pre>cablenum("Dector_Query ^ ry_time_run); ry_time_run); ry_start_time(); runn("lteration",1,1); runn("lteration",1,1);</pre> |

# Breakpoint Example 1: Pe Model

- PE Model 的 Queue\_End → OnEntry
- 程式視窗中,用滑鼠點行數左邊空白處,會看到一個大紅點,即為 Breakpoint, 程式在執行到此行時會停下來
- 將 Breakpoint 設在69行,可以看到 Global Table Each\_Patient\_Wait\_Time
   的 Column 3 記錄到 Global Table All\_Patient\_W

| l a cal Mariak                                                                   |                              |                                                                             |          | Name: Eac        | h_Patient_Wait_Tim | = 🔻 🎹 🔀 Ra | ws: 20.00 Colu | mns: 4.00 | Ck     | Name: Al        | _papent_w     | · 📖 2        |
|----------------------------------------------------------------------------------|------------------------------|-----------------------------------------------------------------------------|----------|------------------|--------------------|------------|----------------|-----------|--------|-----------------|---------------|--------------|
| cocal variab                                                                     | Laistack                     | watch variables   Iree                                                      | _        |                  | Arrive Time        | Left Time  | Stay Time      | W>150     |        |                 | Replication1  | keplication2 |
| item                                                                             |                              | /Queue_End/Box                                                              | <u>^</u> | Row 1            | 2.5                | 0 107.1    | 104.63         | 0.00      |        | Patient1        | 104.63        | 0.00         |
| current                                                                          |                              | /Queue_End                                                                  |          | Row 2            | 20.9               | 7 113.9    | 93.02          | 0.00      |        | Patient2        | 93.02         | 0.00         |
| port                                                                             |                              | 1                                                                           |          | Row 3            | 24.5               | 1 119.2    | 94.77          | 0.00      |        | Patient3        | 94.77         | 0.00         |
| n                                                                                |                              | 20                                                                          |          | Row 4            | 28.5               | 3 124.6    | 96.16          | 0.00      |        | Row 4           | 96.16         | 0.00         |
| arrive system time 129, 118872                                                   |                              | -                                                                           | Row 5    | 34.2             | 2 133.6            | 99.42      | 0.00           |           | Row S  | 99.42           | 0.00          |              |
| 48                                                                               | 1                            |                                                                             |          | Row 6            | 34.7               | 4 141.6    | 105.92         | 0.00      |        | Row 6           | 105.92        | 0.00         |
| 49                                                                               | double p n                   | um wait over 150 = num wait over 150/mettablenum/"Total Arrivals".1.1);     |          | Row 7            | 37.4               | 6 150.2    | 112.80         | 0.00      |        | Row 7           | 112.80        | 0.00         |
| 50 settablenum("Performance Measures", 2,1,p num wait over 150);                 |                              |                                                                             | Row 8    | 40.8             | 2 155.4            | 114.67     | 0.00           |           | Row 8  | 114.67          | 0.00          |              |
| 51 //*******P(W>150) Stop*******                                                 |                              |                                                                             | Row 9    | 47.8             | 1 160.3            | 112.55     | 0.00           |           | Row 9  | 112.55          | 0.00          |              |
| 52 //*******E(D) Start *******                                                   |                              |                                                                             |          | Row 10           | 52.6               | 8 167.0    | 114.41         | 0.00      |        | Row 10          | 114.41        | 0.00         |
| 53 double query_time_sum=0;                                                      |                              |                                                                             |          | Row 11           | 85.7               | 4 172.0    | 86.51          | 0.00      |        | Row 11          | 86.51         | 0.00         |
| <pre>54 for(int i=1;i&lt;=gettablenum("Total_Arrivals",1,1);i++)</pre>           |                              |                                                                             |          | Row 12           | 67.1               | 5 181.5    | 114.36         | 0.00      |        | Row 12          | 114.36        | 0.00         |
| 33 (                                                                             |                              |                                                                             | Row 13   | 93.6             | 5 188.6            | 94.97      | 0.00           |           | Row 13 | 94.97           | 0.00          |              |
| <pre>se query_ene_am = query_ene_am + gecentenant poccor_queryrne , 1, 0);</pre> |                              |                                                                             | Row 14   | 104.6            | 2 198.5            | 93.94      | 0.00           |           | Row 14 | 93.94           | 0.00          |              |
| 58 settablenum("Performance Measures", 3, 1, query time sum);                    |                              |                                                                             | Row 15   | 93.6             | 7 205.0            | 112.40     | 0.00           |           | Row 15 | 112.40          | 0.00          |              |
| 59 //*******E(D) Stop *******                                                    |                              |                                                                             | Row 16   | 103.1            | 4 211.3            | 108.17     | 0.00           |           | Row 16 | 108,17          | 0.00          |              |
| 60 //******* Otilization Start*******                                            |                              |                                                                             | Row 17   | 104.9            | 5 220.5            | 115.56     | 0.00           |           | Row 17 | 115.56          | 0.00          |              |
| 61 double guery_start_time = gettablenum("Query_Start_Time",1,1);                |                              |                                                                             | Row 18   | 105.6            | 2 226.0            | 120.43     | 0.00           |           | Row 18 | 120.43          | 0.00          |              |
| 62 double utilization = (query_time_sum)/(time() - query_start_time);            |                              |                                                                             | Row 19   | 120.8            | 2 235.1            | 114.36     | 0.00           |           | Row 19 | 114.36          | 0.00          |              |
| 63 settablenum("Performance_Measures", 4, 1, utilization);                       |                              |                                                                             | Row 20   | 113.6            | 6 241.1            | 127.52     | 0.00           |           | Row 20 | 127.52          | 0.00          |              |
| 64                                                                               | 1/1000                       | Utilization Stop                                                            | E        | mmmm             |                    | _          |                |           |        |                 |               |              |
| 66                                                                               | 66 for(int kal: kcar) : k++) |                                                                             |          | Add Table to MTE | 6                  |            | Close          |           |        | Add Table to MT | FT            |              |
| 67                                                                               | (                            |                                                                             |          |                  |                    |            |                |           | _      |                 | 100 1000 0011 |              |
| 68                                                                               | settab                       | lenum("All patient W",k,gettablenum("Iteration",1,1),gettablenum("Each Pati | en       |                  |                    |            |                |           |        |                 |               |              |
| 69                                                                               | }                            |                                                                             |          |                  |                    |            |                |           |        |                 |               |              |
| 70                                                                               | if (gettabl                  | enum("Iteration",1,1)<50)                                                   |          |                  |                    |            |                |           |        |                 |               |              |

清華大學工業

# Breakpoint Example 2: PE Model

• 將 Breakpoint 設在23行,程式在執行到此行時會停下來,結果 (Next page)

| Next Line ST Sten       | Into 🎍 Continue 📑 Stop                                                                                                    |   |
|-------------------------|----------------------------------------------------------------------------------------------------|---|
| Local Variables Coll St | ade Westeh Variables Team                                                                                                    |   |
| Call St                 | aok   watch variables   iree                                                                                                    |   |
| item                    | /Queue_End/Box                                                                                                    |   |
| current                 | /Queue_End                                                                                                    |   |
| port                    | 1                                                                                                    |   |
| n                       | 1                                                                                                    |   |
| arrive system time      | 0.392486                                                                                                    |   |
| 2 treenode 1            | tem = parnode(1);                                                                                                    |   |
| 3 treenode c            | urrent = ownerobject(c):                                                                                                    | 1 |
| 4 int port =            | parval(2);                                                                                                    |   |
| 5                       |                                                                                                    |   |
| 6                       |                                                                                                    | 1 |
| 7 int n = ge            | tinput(current); //ith patient                                                                                                    |   |
| 8 double arr            | <pre>ive_system_time = getlabelnum(item, "arrive_system");</pre>                                                                                                    |   |
| 9 double lea            | ve_system_time = getlabelnum(item, "leave_system");                                                                                                    |   |
| 10 double wai           | t_time_in_system = leave_system_time-arrive_system_time;                                                                                                    |   |
| 11 double arr           | <pre>ive_doc_time = getiabelnum(item, "arrive_doc_query");</pre>                                                                                                    |   |
| 12 double lea           | ve_doc_time = getiabelnum(item, 'leave_doc_query');                                                                                                    |   |
| 13 double wai           | <pre>t_time_in_query = reave_doc_time- arrive_doc_time;</pre>                                                                                                    |   |
| 15 // Con Fac           | b Designs Weis Time Table                                                                                                    |   |
| 16 pertablenu           | "Fach Darient Mait Time" p 1 apping system time);                                                                                                    |   |
| 17 settablenu           | m("Fach Datient Wait Time" n 2 leave system time);                                                                                                    |   |
| 18 settablenu           | m/"Fach Datient Wait Time" n 3 wait time in system).                                                                                                    |   |
| 19 if (wait ti          | me in system>150)                                                                                                    |   |
| 20 (                    | and all a series series                                                                                                    |   |
| 21 settab               | lenum("Each Patient Wait Time", n. 4.1);                                                                                                    |   |
| 22 1                    |                                                                                                    |   |
| 23 // Set Doc           | tor QuervTime Table                                                                                                    |   |
|                         | A CONTRACTOR OF A CONTRACTOR OF A CONTRACTOR O |   |

#### **Breakpoint: Local Variables**

- 將 Breakpoint 設在 23行, 程式在執行到此行時會停下來, 如下圖
- Local Variables 可以看到 Queue\_End → OnEntry 程式中的所有變數

| I Next Line 📲 Step Ir    | to 🕨 Continue 🔲 Stop   |  |
|--------------------------|------------------------|--|
| Local Variables Call Sta | k Watch Variables Tree |  |
| item                     | /Queue_End/Box         |  |
| current                  | /Queue_End             |  |
| port                     | 1                      |  |
| n                        | 1                      |  |
| arrive_system_time       | 0.392486               |  |
| leave_system_time        | 106.481389             |  |
| wait_time_in_system      | 106.088903             |  |
| arrive_doc_time          | 100.000000             |  |
| leave_doc_time           | 106.481389             |  |
| wait time in query       | 6.481389               |  |

# **Breakpoint: Watch Variables**

- 將 Breakpoint 設在 23行,程式在執行到此行時會停下來
- Watch Variables 可以自行輸入要查看的 node、Global Variable、Global Table Value, 範例如下圖

| loci | al Variables Call Stack Watch Variables Tree                                                                                                    |   |
|------|----------------------------------------------------------------------------------------------------|---|
| -    |                                                                                                    |   |
|      |                                                                                                    |   |
| get  | tablenum("Each_Patient_Wait_Time", n,4) 0                                                                                                    |   |
|      |                                                                                                    |   |
| 4    |                                                                                                    |   |
| 1    | <pre>2 treenode item = parnode(1);</pre>                                                                                                    |   |
|      | <pre>3 treenode current = ownerobject(c);</pre>                                                                                                    |   |
|      | 4 int port = parval(2);                                                                                                    |   |
|      | 5                                                                                                    |   |
|      | 6                                                                                                    | 1 |
|      | 7 int n = getinput(current); //ith patient                                                                                                    |   |
|      | <pre>8 double arrive_system_time = getlabelnum(item, "arrive_system");</pre>                                                                                                    |   |
|      | <pre>9 double leave_system_time = getlabelnum(item, "leave_system");</pre>                                                                                                    |   |
|      | 10 double wait_time_in_system = leave_system_time-arrive_system_time;                                                                                                    |   |
|      | <pre>11 double arrive_doc_time = getlabelnum(item, "arrive_doc_guery");</pre>                                                                                                    |   |
|      | <pre>12 double leave_doc_time = getlabelnum(item, "leave_doc_query");</pre>                                                                                                    |   |
|      | <pre>13 double wait_time_in_guery = leave_doc_time- arrive_doc_time;</pre>                                                                                                    |   |
|      | 14                                                                                                    |   |
|      | 15 // Set Each Patient Wait lime Table                                                                                                    |   |
|      | 16 Settablenum("Each_Fatient_wait_lime", n, 1, arrive_System_time);                                                                                                    |   |
|      | 1/ settablenum("Each_Fatient_wait_lime", n, 2, leave_system_time);                                                                                                    |   |
|      | 10 Secondenum ( Each_Factenc_wale_time ,n, 5, wale_cime_in_system);                                                                                                    |   |
|      | 19 II (Walt_time_III_3Ystemp190)                                                                                                    |   |
|      | 21 settablenum/"Fach Datient Wait Time" n 4 1);                                                                                                    |   |
|      | 22 1                                                                                                    |   |
| ٢.   | 23 // Set Doctor QueryTime Table                                                                                                    |   |
|      | And a second second sec |   |

# Breakpoint

- Next Line: 逐行執行程式
- Step Into: 用來跳過一次迴圈
- Continue: 繼續執行程式, 直到下一次遇到 Breakpoint 才會停止
- Stop: 等同左上角之 Stop

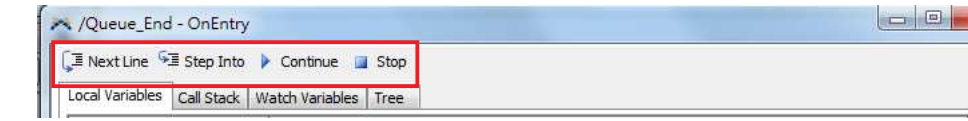

• Debug 完成後, 再點一下 Breakpoint 取消紅點